# Submitting a Modification (MOD) in eIRB+

- Go to the <u>main page</u> for eIRB+ and log-in.
- 1. Once in the system you will be brought to your inbox.
- 2. NU Institutional Review Board Office > My Inbox Home IRB
- 3. Once the page populates, select "My Studies" in the middle of the page and then search by STU#.

| My Inbox       | My Studies           |                             |                 |                 |                  |
|----------------|----------------------|-----------------------------|-----------------|-----------------|------------------|
| My Studie      | es                   |                             |                 |                 |                  |
| All Studies wh | ere you are PI, Prim | ary Contact, a Study Team M | lember, or a me | ember of the St | udy Access List. |
| Filter 😮 🛛 🛙   | • •                  | STUXXX                      | Go              | + Add Filter    | X Clear All      |
|                |                      |                             |                 |                 |                  |

4. Once you have filtered, select the study, which will then take you to the main page of the study.

| Submissions Meeting                                                                                                    | s Library Help Center Reports                                                                                                    |                                                                                                    |
|----------------------------------------------------------------------------------------------------|----------------------------------------------------------------------------------------------------|----------------------------------------------------------------------------------------------------|
| Go to:<br>RESEARCH NAVIGATOR<br>Approved                                                                                                    | STU00210196:<br>Principal Investigator: IRB office:<br>Submission type: IRB condinator<br>Primary contact: Letter:<br>Regulatory auth                                                                                                    | IRB Office<br>:<br>Correspondence_for_STU00210196 (1).pdf(0.02)<br>offly: Pre-2018 Requirements                                                                                      |
| Entered IRB:         7/29/2019 12:10 PM           Initial approval:         10/17/2019           Initial offective:         11/25/2019           Effective:         9/28/2020           Approval end:         9/27/2021           Last updated:         11/6/2020 8:32 AM | Pre-Submission Pre-Review Post-Review Post-Review Modification Modifications                                                                                                    | Review Complete                                                                                                    |
| My Current Actions                                                                                                    | Requested Required Required                                                                                                    |                                                                                                    |
| View Study                                                                                                    | History Funding Project Contacts Documents Follow-on Submissions F                                                                                                    | Reviews Study Team Training Snapshots                                                                                                    |
|                                                                                                    |                                                                                                    |                                                                                                    |
| Printer Version                                                                                                    | Filter     Activity     Enter text to search for     Go     + Add Filter     x Clear All       Activity     Activity     Activity     Activity     Activity     Activity                                                                                                    | Author - Activity Dat                                                                                                    |
| Printer Version<br>View Differences                                                                                                    | Filter     Activity     Enter text to search for     Go     # Add Filter     x Clear All       Activity     Modification STU00210198-MOD0003 Opened                                                                                                    | Author + Activity Dat<br>Broccolo, Rose 11/6/2020 8:                                                                                                    |
| Printer Version<br>View Differences<br>Create Mod/CR; or Close                                                                                                    |                                                                                                    | Author     • Activity Dat       Broccolo, Rose     11/6/2020 8:       Graham, Sheilah     9/30/2020 7:                                                                               |
| Printer Version<br>View Differences<br>Create Mod/CR; or Close<br>Report New Information                                                                                                    | Filter      Activity     Enter text to search for     G3     + Add Filter     x Clear All       Activity     Modification STU00210196-M0D0003 Opened       Modification: STU00210196-M0D0CR0001       Continuing Review STU00210196-M0DCR0001       Continuing Review: STU00210196-M0DCR0001       Modification: STU00210196-M0DCR001       Modification: STU00210196-M0DCR001       Modification: STU00210196-M0DCR001                                                                                                    | Author <ul> <li>Activity Dat</li> <li>Broccolo, Rose</li> <li>11/6/2020 8:</li> </ul> <li>Graham, Shellah</li> <li>9/30/2020 7:</li> <li>Graham, Shellah</li> <li>9/30/2020 7:</li>  |
| Printer Version<br>View Differences<br>Create Mod/CR; or Close<br>Report New Information                                                                                                    |                                                                                                    | Author     Activity Dat       Broccolo, Rose     11/6/2020 8:       Graham, Shellah     9/30/2020 7:       Graham, Shellah     9/30/2020 7:       Broccolo, Rose     9/1/2020 8:3    |
| Printer Version View Differences Create Mod/CR; or Close Report New Information Assign Primary Contact Add Comment                                                                                                    | Filler     Activity     Enter text to search for     Go     + Add Filler     × Clear All       Activity     Modification STU00210198-MOD0003 Opened       Modification: STU00210198-MODCR0001 review complete: Approved       Continuing Review: STU00210198-MODCR0001 review complete: Approved       Modification: STU00210198-MODCR0001       Modification: STU00210198-MODCR0001       Modification: STU00210198-MODCR0001       Modification: STU00210198-MODCR0001       Modification: STU00210198-MODCR0001       Continuing Review: STU00210198-MODCR0001       Continuing Review: STU00210198-MODCR0001                                                                                                    | Author     Activity Dat       Broccolo, Rose     11/6/2020 8:3       Graham, Shellah     9/30/2020 7:3       Graham, Shellah     9/30/2020 7:3       Broccolo, Rose     9/1/2020 8:3 |
| Printer Version<br>View Differences<br>Create Mod/CR; or Close<br>Report New Information<br>Assign Primary Contact<br>Add Comment<br>Manage Study Access                                                                                                    | Filter Caturity       Enter text to search for       Go + Add Filter       x Clear All         Activity       Modification STU00210196-M0D0003 Opened         Modification: STU00210196-M0D00003       Enter text to search for       Continuing Review STU00210196-M0D00003         Continuing Review STU00210196-M0D0CR0001 review complete: Approved       Continuing Review STU00210196-M0D0CR0001       Modification STU00210196-M0D0CR001         Continuing Review STU00210196-M0D0CR0001       Continuing Review STU00210196-M0D0CR0001       Continuing Review STU00210196-M0D0CR0001         Continuing Review STU00210196-M0D0CR0001       Continuing Review STU00210196-M0D0CR0001       Continuing Review STU00210196-M0D0CR0001         Modification STU00210196-M0D0CR0001       Modification STU00210196-M0D0CR0001       Continuing Review STU00210196-M0D0CR0001 | Author <ul></ul>                                                                                                    |
| Printer Version View Differences Create Mod/CR, or Close Report New Information Assign Primary Contact Add Comment Manage Study Access                                                                                                    | Filter Caturity     Enter text to search for     Control Add Filter     X Clear All       Activity     Modification STU00210196-M0D0003 Opened       Modification: STU00210196-M0DCR0001 review complete: Approved       Continuing Review: STU00210196-M0DCR0001 review complete: Approved       Modification: STU00210196-M0DCR0001 review complete: Approved       Modification: STU00210196-M0DCR0001 review complete: Approved       Modification: STU00210196-M0DCR0001 peried       Continuing Review: STU00210196-M0DCR0001 Opened       Continuing Review: STU00210196-M0DCR0001 Opened       Modification: STU00210196-M0DCR0001 Opened       Modification: STU00210196-M0DCR0001                                                                                                    | Author <ul></ul>                                                                                                    |

5. On the left side of the page toward the bottom select "Create Modification/CR; or Close". **If you do not see this option**, that means there is currently a modification under review. You must wait until the current modification is complete.

### Modification / Continuing Review / Study Closure

6. Once in the submission select "Modification".

# \* What is the purpose of this submission? (Select Continuing Review to close a study) O Continuing Review

OModification

O Modification and Continuing Review Clear

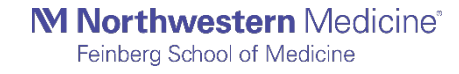

 You will then also select the scope of the modification. (You may select one scope or both if they both apply to the submission).

#### Modification scope:

- Study team and research location information
  - Other parts of the site

- When selecting "study team member information", please ensure that all personnel have current human subjects training.

- If the modification is a PI change, select "Other parts of the site"
- 8. Then select continue. Once you select continue you will not be able to go back and change the type of submission or scope of the modification.
  Continue >>

## Modification Information

- 9. The beginning of the next page states Modification Information and you will be asked questions regarding the status of the study and what modification is being requested. There will be 2 questions where there are pre-populated selections, and then a 3<sup>rd</sup> question where you will state the exact nature of the modification.
  - a) Question 1: Select which of the following criteria are applicable for the current enrollment for the study. 1.\* Study enrollment status:
    - - No subjects have been enrolled to date
      - Subjects are currently enrolled
      - Study is permanently closed to enrollment
      - All subjects have completed all study-related interventions
      - Collection of private identifiable information is complete
  - b) Question 2: Select who should be informed of the requested change. (determine what is applicable based on the revision, i.e. changes in Study Team Members, with the exception of the PI, would not require notifying subjects, but a major consent form change would be applicable to notify current subjects.)
    - 2.\* Notification of subjects: (check all that apply)
      - Current subjects will be notified of these changes (provide a plan of how you will notify subjects in section 3 below)
      - Former subjects will be notified of these changes (provide a plan of how you will notify subjects in section 3 below)
      - No subjects will be notified (provide a reason why subjects will not be notified in section 3 below)
  - c) Question 3: In the top section of the box provide a description of the exact modification that is being requested, so the IRB coordinator can reference this when generating the approval letter. Always reference a version date or number, if available or applicable, in your description of study documents. Then if necessary, make a space and provide a more detailed description of the changes being made or the rational for them, including any reference to summary of changes documents.

Example: Other Parts of Study Modification.

3.\* Please provide a brief summary and rationale for the modifications, including any plan to notify participants of changes (if applicable).

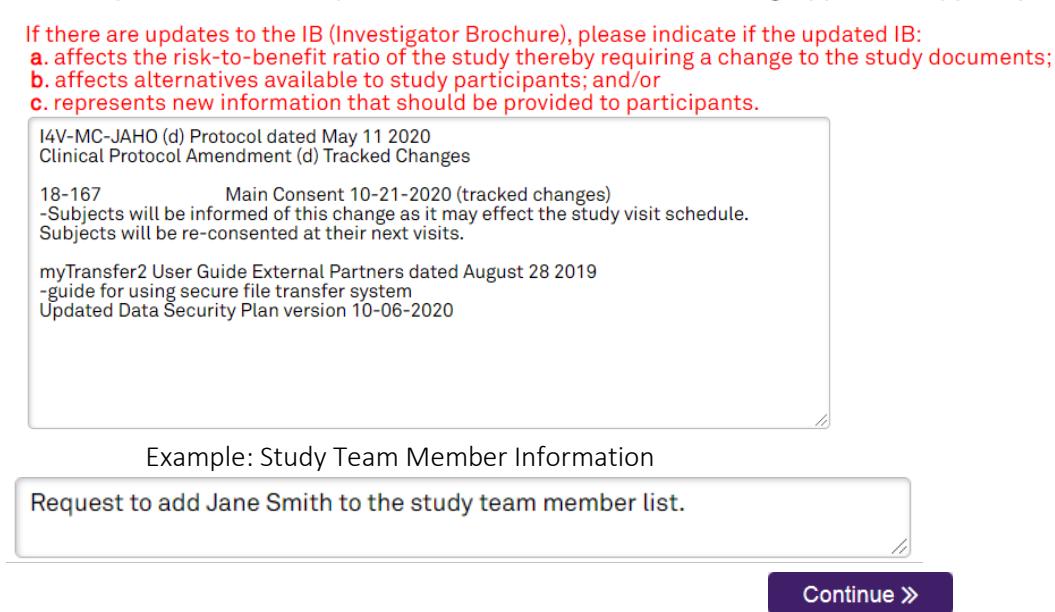

- 10. If the modification was for "Other Parts of the Study" then when you select Continue you will then be taken to the main page of the study application and allowed to navigate through to make the necessary updates. You can find more tips on the IRB website: <a href="https://www.irb.northwestern.edu/modifications-2/">https://www.irb.northwestern.edu/modifications-2/</a>
- 11. If the modification was for "Study Team Member Information" then you will be taken directly to that page of the study application and then you can make the necessary updates. Once completed you will select **Finish** and then will be taken to the main page of the submission.

| . Internal Personnel                                                                             |        |                   |                     |        |                                        |  |  |  |  |  |  |
|--------------------------------------------------------------------------------------------------|--------|-------------------|---------------------|--------|----------------------------------------|--|--|--|--|--|--|
| Identify each additional person involved in the design, conduct, or reporting of the research: 🚱 |        |                   |                     |        |                                        |  |  |  |  |  |  |
| + Add                                                                                            |        |                   |                     |        |                                        |  |  |  |  |  |  |
|                                                                                                  | Name   | Roles             | Involved in Consent | E-mail | Phone                                  |  |  |  |  |  |  |
| C Update                                                                                         | Daniel | Co-Investigator   | no                  |        |                                        |  |  |  |  |  |  |
| C Update                                                                                         | Jeanne | Study Team Member | yes                 |        | NU                                     |  |  |  |  |  |  |
| C Update                                                                                         | Noreen | Study Team Member | yes                 |        | Northwestern University Medical School |  |  |  |  |  |  |
| C Update                                                                                         | Kim    | Study Team Member | yes                 |        | Northwestern University Medical School |  |  |  |  |  |  |

- 12. Once on the main page for the submission, you can then notify the PI to submit using the template language described at the end of the "COMPLETING A NEW STUDY SUBMISSION IN EIRB+" section. (If you have Proxy permission for the study, you will then also be able to submit and do not have to notify the PI.) Notify PI to Submit
- 13. Type in a message to notify the PI that the submission is complete and ready to submit and select **OK**.
- 14. The submission process is complete and an email will be sent to the PI to submit.
- 15. If a modification for internal study team personnel has been submitted, you will receive

automatic approval via an IRB comment and you will not receive an approval letter.

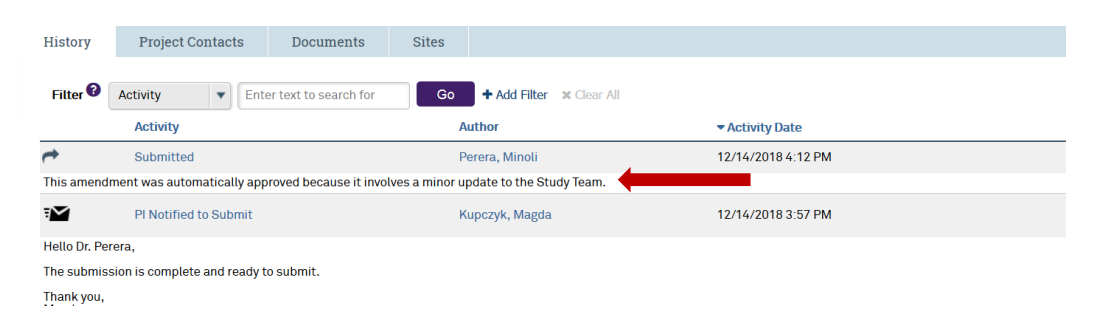

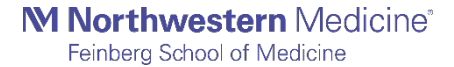

4